Slovenská technická univerzita v Bratislave Fakulta informatiky a informačných technológií

Ilkovičova 2, 842 16 Bratislava 4

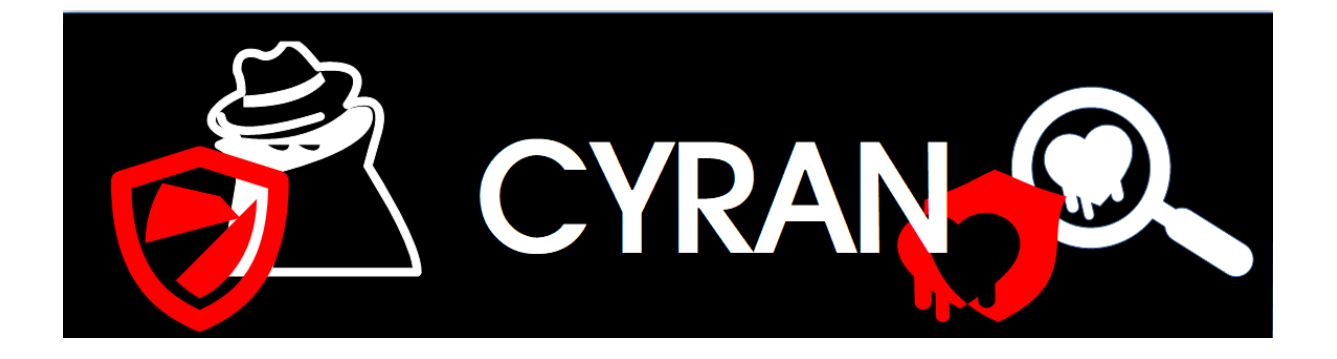

## Používateľská príručka pre security e-shop

Tímový projekt Tím č. 19

**Vypracoval:** 

Jakub Perdek Vedúci projektu: Ing. Pavol Helebrandt Phd.

## Registrácia a prihlásenie používateľa

Na začiatku sa používateľ zaregistruje. Vyplní všetky položky registračného formulára. Zapamätá si meno a heslo a uvedie funkčný a jedinečný email. Následne použije meno a heslo pri prihlasovaní. Automaticky mu bude priradená roľa používateľa.

1. Zaregistrujte sa stlačením na tlačidlo SignUp v hornom rohu stránky.

| SignUp                     |          |  |
|----------------------------|----------|--|
| Full Name                  |          |  |
| xperdek                    |          |  |
|                            |          |  |
|                            |          |  |
| Email                      |          |  |
| xperdek@stuba.sk           |          |  |
|                            |          |  |
|                            |          |  |
| Address                    |          |  |
| Somewhere over the rainbow |          |  |
|                            |          |  |
| Descriverd                 |          |  |
|                            |          |  |
|                            |          |  |
|                            |          |  |
| Confirm Password           |          |  |
| •••••                      |          |  |
|                            |          |  |
|                            |          |  |
|                            | <b>•</b> |  |
|                            | SignUp   |  |
|                            |          |  |
|                            |          |  |
|                            |          |  |
|                            |          |  |
|                            |          |  |

Obrázok 1: Registrácia používateľa

2. Následne sa prihláste zadaním vášho používateľského mena a hesla.

| Login<br>Username<br>xperdek |  |
|------------------------------|--|
|                              |  |
|                              |  |
| Lost your password?<br>Login |  |
|                              |  |

Obrázok 2: Prihlásenie používateľa

# Získanie informácií o najzraniteľnejšej stránke

Tento scenár prezentuje pokročilú SQL injekciu. Samotné získané informácie v tomto scenári môžu uľahčiť realizáciu ďalších scenárov. Útočník sa rozhodne získať informácie z whois databázy s tým, že ho zaujíma doména s najväčším počtom zraniteľností. Vyhľadávanie mu ale vráti maximálne jednu stránku, ktorá sa najviac zhoduje s vyhľadávaným výrazom. Už asi tušíte, že potrebujete nejaký dopyt využívajúci agregačné funkcie. Našťastie Whois aplikácia poskytla schému z databázy, keďže chce prezentovať používané postupy. K potrebným informáciám sa môžete dostať na základe nasledovného postupu:

- 1. Otvorte whois aplikáciu dostupnú na localhost: 5001
- 2. Zistiť ako funguje Whois môžete vyhľadaním zadaného reťazca s doménou.

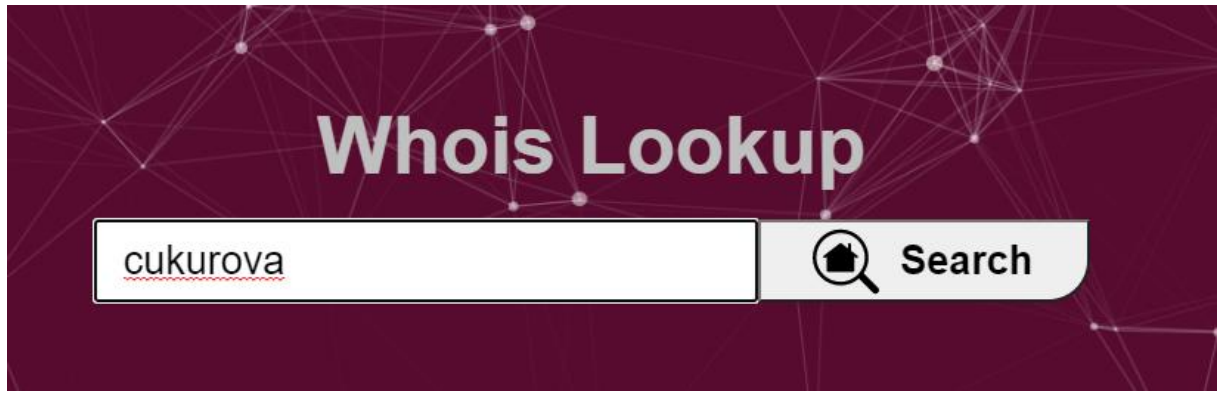

Obrázok 3: Overenie funkcionality whois

3. Následne sa presmerujte na stránku s dátovým modelom whois

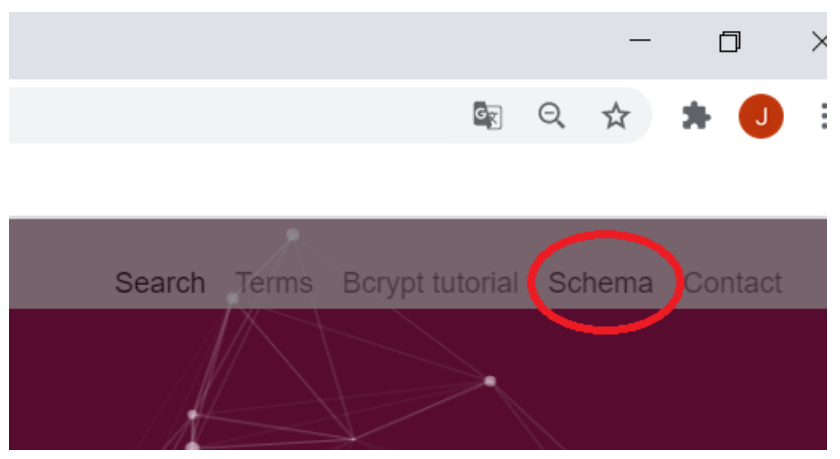

Obrázok 4: Presmerovanie sa na stránku s whois schémou

4. V menu zvoľte Schema. Dostali ste sa na stránku s databázovou schémou. Zo schémy môžete zistiť, že whois tabuľka so záznamami z ktorých sa vyhľadáva sú prepojené s tabuľkou zraniteľností pomocou cudzieho kľúča reference record id.

|                                                                                                    | VU                                                        | nerabilities                                                                                                    |
|----------------------------------------------------------------------------------------------------|-----------------------------------------------------------|----------------------------------------------------------------------------------------------------|
| whois                                                                                                    |                                                           |                                                                                                    |
| id: SERIAL PRIMARY KEY NOT NULL<br>domain_name: TEXT                                                                                                    | 1 1* id                                                   | I: SERIAL NOT NULL PRIMARY KEY<br>uln_type_id: INT NOT NULL<br>orginitian: TTYT                                                                                                    |
| query_time: TEXT<br>create_date: TEXT<br>update_date: TEXT<br>expiry_date text: TEXT<br>domain_registrar_id: TEXT<br>domain_registrar_name: TEXT<br>domain_registrar_whois: TEXT<br>domain_registrar_url: TEXT | G<br>VL<br>FC<br>FC<br>FC                                 | escription: TEXT<br>JIn_danger_id: INT NOT NULL<br>férence_record_id: BIGINT NOT NULL<br>OREIGN_KEY(vuln_type_id)<br>OREIGN_KEY(vuln_danger_id)<br>OREIGN_KEY(reference_record_id)<br>0.1 0.1 |
| registrant_name: TEXT<br>registrant_company: TEXT<br>registrant_address: TEXT                                                                                                    | 1*                                                        | 1*                                                                                                    |
| registrant_city: TEXT<br>registrant_state: TEXT                                                                                                    | vuln_types                                                | vuln_danger                                                                                                    |
| registrant_zip: TEXT<br>registrant_country: TEXT<br>registrant_email: TEXT                                                                                                    | id: SERIAL NOT NULL PRIMARY<br>vuln_type: TEXT UNIQUE NOT | Y KEY id: SERIAL NOT NULL PRIMARY KEY<br>NULL vuln_danger: TEXT UNIQUE NOT NULL                                                                                                    |
| registrant_phone: TEXT<br>registrant_fax: TEXT<br>administrative_name: TEXT                                                                                                    |                                                           | <ul> <li><use>&gt;&gt;</use></li> <li>✓</li> </ul>                                                                                                    |
| administrative_company: TEXT<br>administrative_address: TEXT                                                                                                    |                                                           | < <enumeration>&gt;</enumeration>                                                                                                    |
| administrative_city: TEXT<br>administrative_state: TEXT                                                                                                    |                                                           | vuln_danger                                                                                                    |
| administrative_zip: TEXT<br>administrative_country: TEXT                                                                                                    |                                                           | LOW<br>MODERATE                                                                                                    |
| administrative_email: TEXT<br>administrative_phone: TEXT<br>administrative_fax: TEXT                                                                                                    |                                                           | HIGHT<br>EXTREME                                                                                                    |

Obrázok 5: Databázová schéma aplikácie Whois

- 5. Teraz už viete, čo môžete pri písaní SQL injekcie využiť. Ešte je potrebné overiť, či injekcia bude fungovať. Presmerujte sa preto na úvodnú stránku s vyhľadávačom.
- 6. Zadajte do okna ' a potvrďte. V špeciálnych prípadoch môže byť ochrana vo formulároch na frontende. Pokiaľ by bola bolo by potrebné použiť na odosielanie requestov BurpSuite. Jeho použitie si ukážeme v ďalších scenároch.

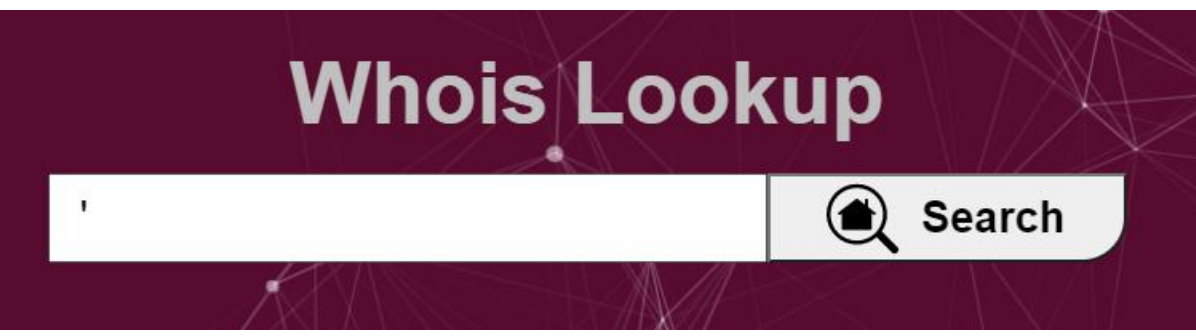

Obrázok 6: Overenie, či SQL injekcia bude fungovať

7. Zobrazila sa vám chybová hláška, na základe ktorej viete, že prípadná SQL injekcia bude úspešná.

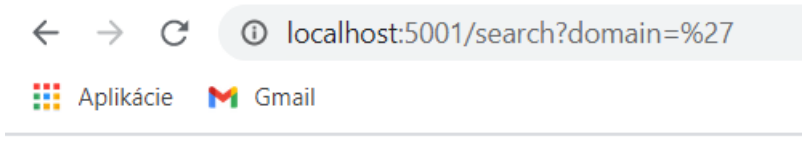

Error: error: unterminated quoted string at or near " LIMIT 1"

#### Obrázok 7: Chybové hlásenie zobrazujúce neošetrenú slabinu v systéme

8. Konečne môžete navrhnúť SQL injekciu. Najprv je potrebné zistiť ako funguje vyhľadávanie na základe reťazca. Keďže slovo je hľadané kdekoľvej v doméne potom možno usúdiť, že v postgrese je výraz ohraničený a vyzerá nasledovne: '%vyhladavana\_domena%'

Preto je potrebné najprv uzatvoriť predtým vyhľadávaný reťazec a zároveň zabezpečiť, aby podmienka pre akýkoľvek platila, napríklad použitím logického OR a výrazu, ktorý bude vždy pravdivý.

Zatial' sme navrhli výraz: a%' OR 1=1

Ten je potrebné ešte okomentovať a vložiť pred komentár ohraničenie pre vrátenie práve jedného výsledku, lebo v kóde sa vracia najviac jeden vyhľadaný a pravdepodobne sa volá funkcia one. Ak by bolo vrátených viac výsledkov skončí s chybou. Pridáme preto na koniec reťazec LIMIT 1 --' Zatiaľ máme: a%' OR 1=1 LIMIT 1 --'

- Môžete skúsiť použiť výraz a%' OR 1=1 LIMIT 1 --' vo vyhľadávaní. Vidíte, že bez chyby vráti nejaký výsledok. Vy ale chcete aby bo, vrátený výsledok s najväčším počtom zraniteľností.
- 10. Do reťazca doplňte agregačný dopyt na základe ktorého bude možné získať potrebné výsledky. Vyžite informácie zo schémy Whois aplikácie. Keby sme mali prístup k database napísali by sme takýto SELECT: SELECT

COUNT (vulnerabilities.reference\_record\_id) AS count, whois AS whois FROM whois

LEFT JOIN vulnerabilities ON whois.id = vulnerabilities.reference\_record\_id GROUP BY whois.id

ORDER BY count DESC

LIMIT 1

Týmto selectom na základe agregačnej funkcie COUNT spočítame záznamy pre cudzí kľúč záznamu zraniteľnosti odkazujúci na whois záznam. Čím je tento poćet vyšší, tým viac záznamov o zraniteľnostiach pre konkrétny whois záznam existuje. Netreba zabudnúť spojiť tabuľku so zraniteľnosťami a whois tabuľku so záznamami LEFT JOINOM. Opäť je potrebný výber práve jedného záznamu pomocou LIMIT 1. Chceme najvyššiu hodnotu preto zoradíme výsledky zostupne pomocou ORDER BY count DESC, kde count je agregovaný počet pre každú jedinečnú hodnotu cudzieho kľúča, respektíve identifikátor whois zánamu. 11. Navrhnutý agregačný dopyt skombinujte pridaním bodkočiarky za výraz 1=1 a jeho doplnením za túto bodkočiarku.
V tomto kroku by sme mali mať:
a%' OR 1=1; SELECT COUNT(vulnerabilities.reference\_record\_id) AS count, whois AS whois FROM whois LEFT JOIN vulnerabilities ON whois.id = vulnerabilities.reference\_record\_id GROUP BY whois.id ORDER BY count DESC LIMIT 1 --'

Skúste tento výraz vložiť do vyhľadávacieho okno.

12. Dostali ste chybovú hlášku, kde sa program sťažuje, že niektorá hodnota je undefined. Pri simulovaní situácie s použitím podobnej node js aplikácie alebo po hlbšej úvahe by ste mohli zistiť, že hodnoty sa nevrátia ako slovník.

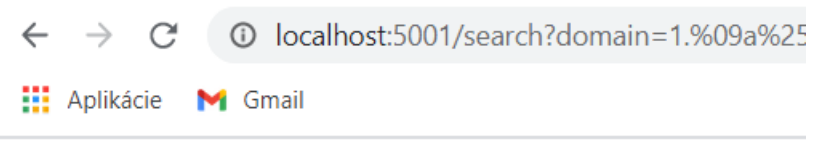

Error: TypeError: Cannot read property 'toString' of undefined

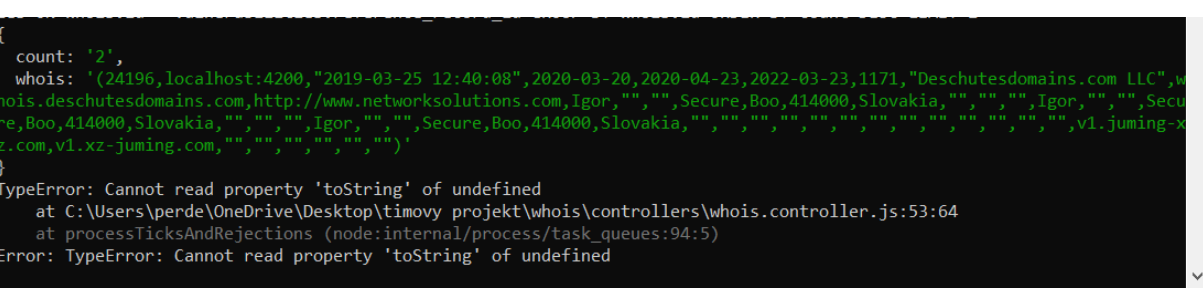

13. Obrázok 8: Chyba pri vyskúšaní pripravenej injekcie

Obrázok 9: Hodnoty záznamu sa nevrátia ako slovník

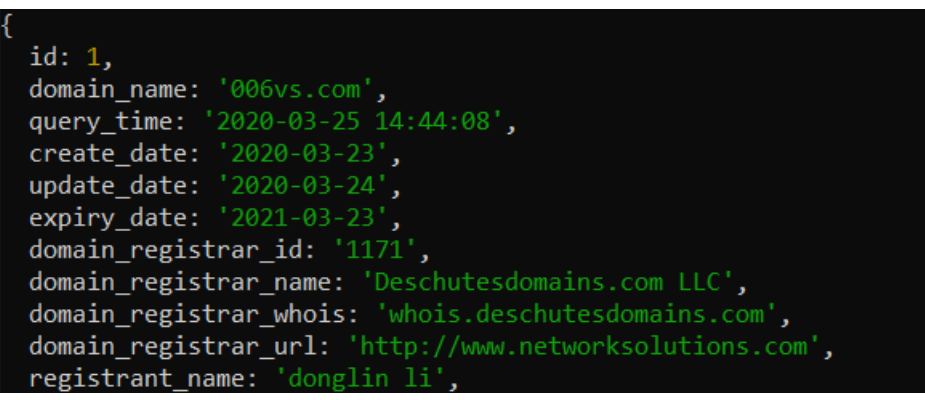

Obrázok 10: Podoba dát keby boli slovníkom

14. Upravte preto príkaz tak, aby bol vrátený len id hľadaného záznamu teraz už bez ďalších JOIN operácií, tak aby vrátilo slovník. Výraz by mal fungovať. Postup je nasledovný. V predchádzajúcom agregačnom dopyte zmeňte vrátený výsledok z whois záznamu len na id whois záznamu: SELECT COUNT (vulnerabilities.reference\_record\_id) AS count, whois.id AS ww FROM whois LEFT JOIN vulnerabilities ON whois.id = vulnerabilities.reference\_record\_id GROUP BY whois.id ORDER BY count DESC LIMIT 1 Celý výraz po vložení vyzerá nasledovne: a%' OR 1=1; SELECT COUNT(vulnerabilities.reference\_record\_id) AS count, whois.id AS ww FROM whois LEFT JOIN vulnerabilities ON whois.id = vulnerabilities.reference\_record\_id GROUP BY whois.id ORDER BY count DESC LIMIT 1 --'

- 15. Pridajte ďalší SELECT do tohto agregovaného dopytu dopytujúceho sa do tabuľy whois po zázname na základe získaného id z dopytu:
  a%' OR 1=1; SELECT \* FROM whois, (SELECT COUNT(vulnerabilities.reference\_record\_id) AS count, whois.id AS ww FROM whois LEFT JOIN vulnerabilities ON whois.id = vulnerabilities.reference\_record\_id GROUP BY whois.id ORDER BY count DESC LIMIT 1) ww WHERE ww = whois.id LIMIT 1 --'
- 16. Následne ho overte pri vyhľadávaní. Získali ste záznam s dvomi zraniteľnosťami. Asi nie je prekvapením, že odkazujú na security eshop. Zo záznamov ste sa mohli dozvedieť mená dvoch významných používateľov eshopu, ktoré sa zídu v ďalších scenároch.

| F                       | Found vulnerabilities                                        |          |
|-------------------------|--------------------------------------------------------------|----------|
| Туре                    | Description                                                  | Danger   |
| Sensitive data exposure | Users email with nick user can be identified from response!  | MODERATE |
| Sensitive data exposure | Users email with nick admin can be identified from response! | MODERATE |
|                         |                                                              |          |
|                         | Designed and created by Team 19 CYRAN ©                      |          |

Obrázok 11: Získané zraniteľnosti pre doménu s najväčším počtom zraniteľností

### **Prelamovanie hesiel**

Jeden z pracovníkov obchodu má nastavené uhádnuteľné slabé heslo. Princípom tohto scenára je zistiť toto heslo skúšaním rôznych hesiel pre používateľov pomocou ľubovoľného nástroja. Musí to ale realizovať prostredníctvom rozhrania pre Angulár. Stačí ak vyskúša jednoduché heslá ručne. Rovnako si môže zistiť hash hesla vytvorený bcryp-tom vrátený do Anguláru pre overenie. Ten môže získať sledovaním premávky. Následne by mohol skúšať známe heslá a porovnávať vytvorené hashe s hashmi vytvorenými pre reťazce na zozname. Túto časť môže realizovať aj offline. Meno a heslo sú rovnaké, a to user a user. Malo by ich preto byť jednoduché zistiť. Často sú na zozname najpoužívanejších hesiel.

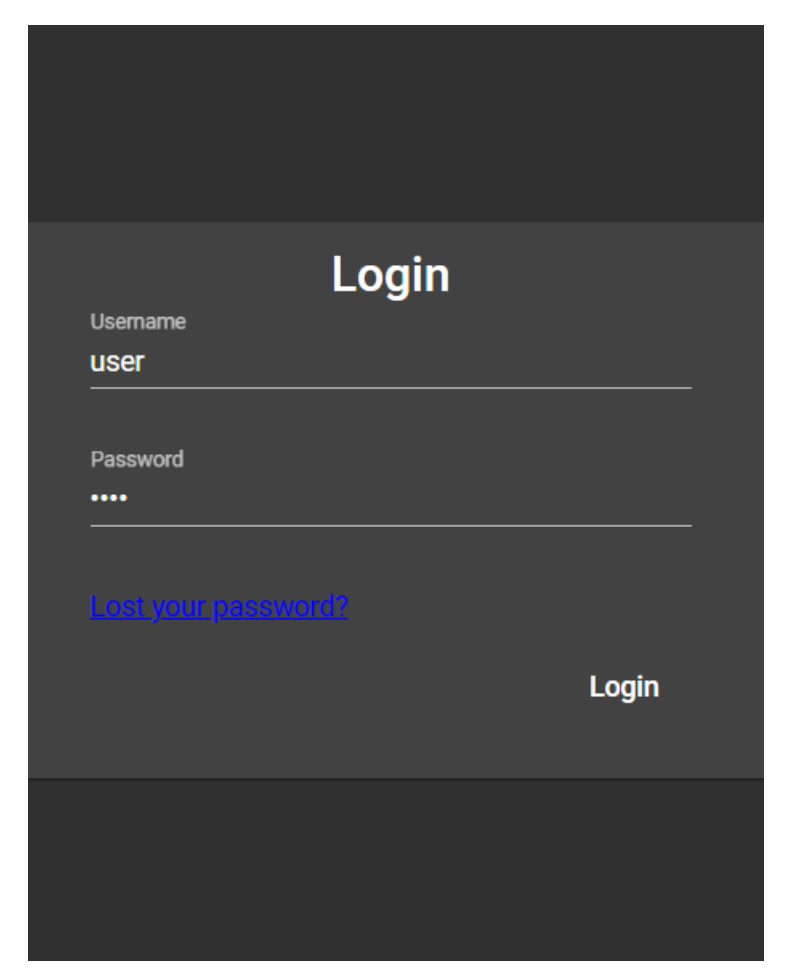

Obrázok 12: Aplikovanie jednoduchého hesla user

## Prelamovanie hesiel slovníkovým útokom

Útočník môže zrealizovať slovníkový útok na základe získaných informácií z login stránky. K užitočným informáciám sa dostanete na základe nasledujúceho postupu:

- 17. Po zapnutí burpsuitu a prejdite do kolónky proxy.
- 18. Vypnite intercept v rozkliknutom menu BurpSuite.
- 19. Otvorte si prehliadač kliknutím na open browser.

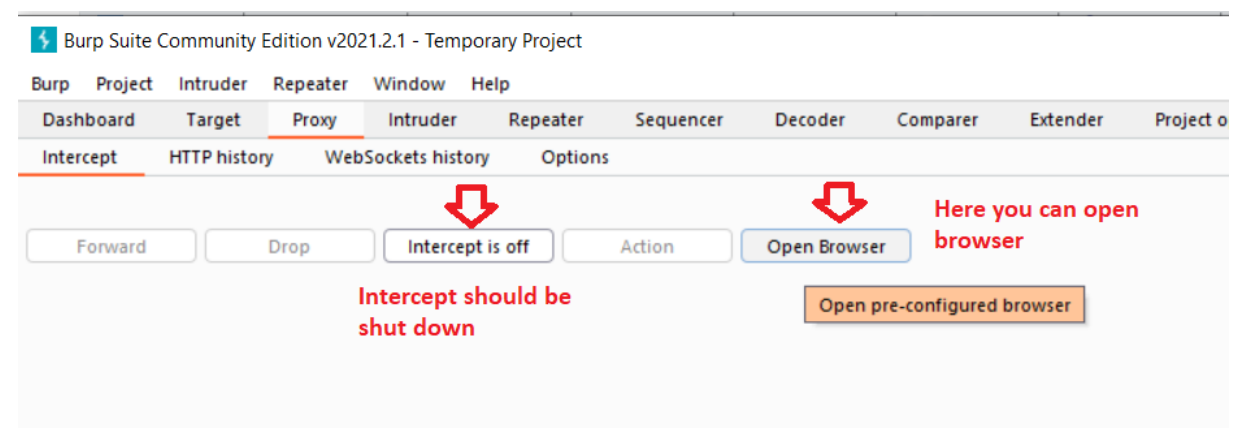

#### Obrázok 13: Otvorenie prehliadača a interceptor v BurpSuite

- 20. Prejdite na stránku http://localhost:4200/signin.
- 21. Ak sa vám zobrazí chyba ako na obrázku 5 postupujete podľa ďalších krokov. Ak vám všetko funguje pokračujte krokom 8.

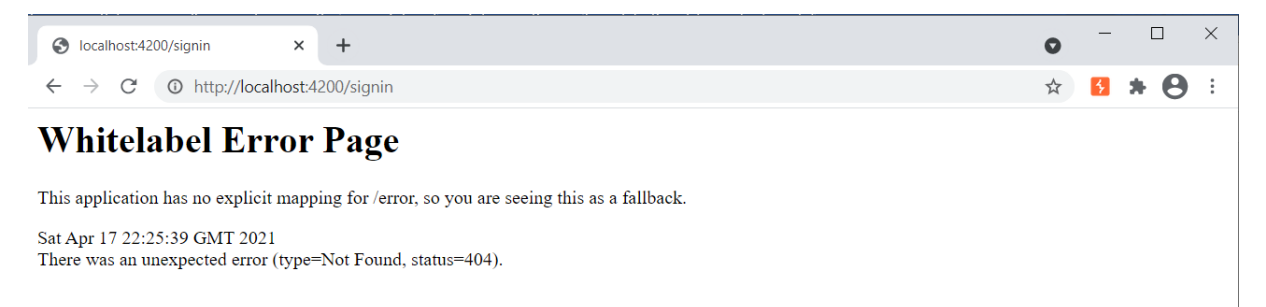

#### Obrázok 14: Chyba v zabudovanom prehliadači pre BurpSuite

22. V burpsuite si na lište vo vybranej kolónke proxy rozkliknite tab Options. V časti Listeners zvoľte záznam pre localhost s IP 127.0.0.1 a kliknite na editovať.

| 5 Burp Suite                 | Community                                                                                                    | Edition v202 | 21.3.3 - Temp | orary Project |           |             |                 |                 |                               | - | × |
|------------------------------|----------------------------------------------------------------------------------------------------|--------------|---------------|---------------|-----------|-------------|-----------------|-----------------|-------------------------------|---|---|
| Burp Project                 | Intruder                                                                                                    | Repeater     | Window        | Help          |           |             |                 |                 |                               |   |   |
| Dashboard                    | Target                                                                                                    | Proxy        | Intruder      | Repeater      | Sequencer | Decoder Co  | mparer Extender | Project options | User options                  |   |   |
| Intercept                    | Intercept HTTP history WebSockets history Options                                                                                                    |              |               |               |           |             |                 |                 |                               |   |   |
| (?) Proxy Li<br>{) Burp Prox | <ul> <li>Proxy Listeners</li> <li>Burp Proxy uses listeners to receive incoming HTTP requests from your browser. You will need to configure your browser to use one of the listeners as its proxy server.</li> </ul>        |              |               |               |           |             |                 |                 |                               |   |   |
| Add                          | Runr                                                                                                    | ning In      | terface       | Invisible     | Redirect  | Certificate | TLS Protoco     |                 | Vyberte položku pre IP a port |   |   |
| Kliknite<br>na editovat      | re<br>É                                                                                                    | 127.0.6      | 0.1:8080      |               |           | Per-host    | Default         | · ·             | 127.0.0.1:8080                |   |   |
| Each inst                    | Each installation of Burp generates its own CA certificate that Proxy listeners can use when negotiating TLS connections. You can import or export this certificate for use in other tools or another installation of Burp. |              |               |               |           |             |                 |                 |                               |   |   |

Obrázok 15: Zmena nastavenia proxy

23. Následne zmeňte port z 8080 napríklad na 8085. Overte či obsah v prehliadači funguje. Ak áno pokračujte nasledovným bodom.

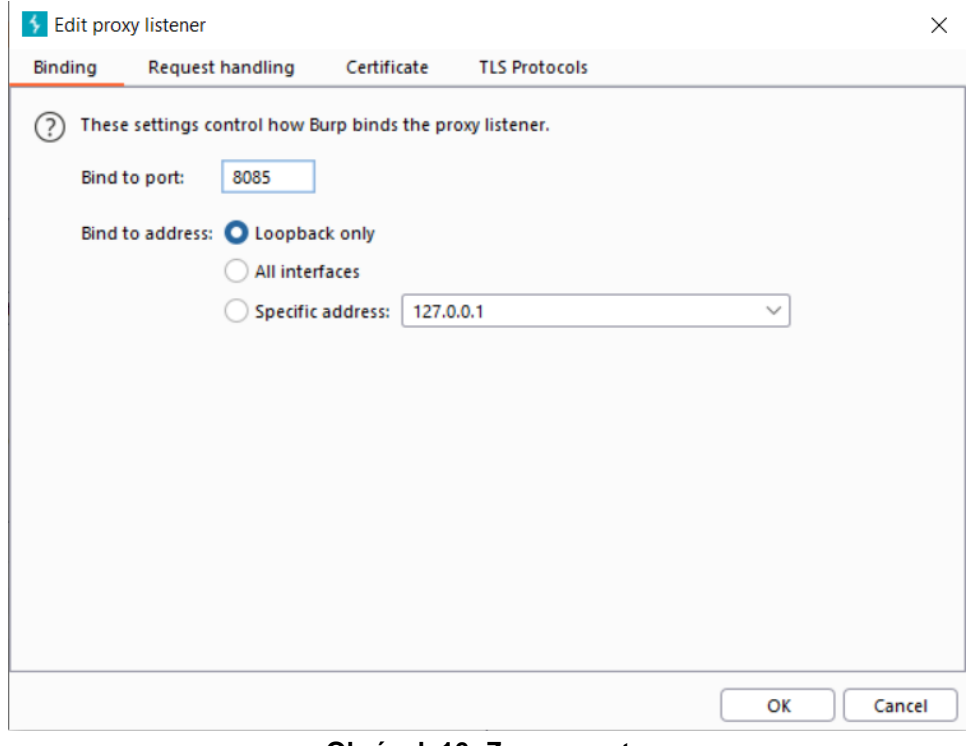

Obrázok 16: Zmena portu

24. Zapnite intercept na tej istej položke v menu BurpSuite.

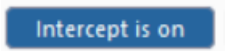

Obrázok 17: Zapnutie interceptora

25. Pokúste sa prihlásiť s ľubovoľným menom a heslom.

| SecurityEshop ×                                      | 9       |
|------------------------------------------------------|---------|
| $\leftarrow$ $\rightarrow$ C (1) http://localhost:42 | /signin |
|                                                      |         |
| Security E-shop                                      |         |
|                                                      |         |
|                                                      |         |
|                                                      |         |
|                                                      |         |
|                                                      | I a sin |
|                                                      | Login   |
|                                                      | user1   |
|                                                      |         |
|                                                      |         |
|                                                      |         |
|                                                      |         |
|                                                      |         |
|                                                      | Login   |
|                                                      |         |

Obrázok 18: Pokus o prihlásenie v stavanom prehlaidači BurpSuitu

- 26. Následne sa prepnite do burpsuitu, kde sa zobrazí informácia o dopyte,
- 27. Zobrazte menu kliknutím ľavým tlačidlom myši do prostriedku informácií o dopyte.
- 28. Z menu vyberte položku "Send to Intruder".

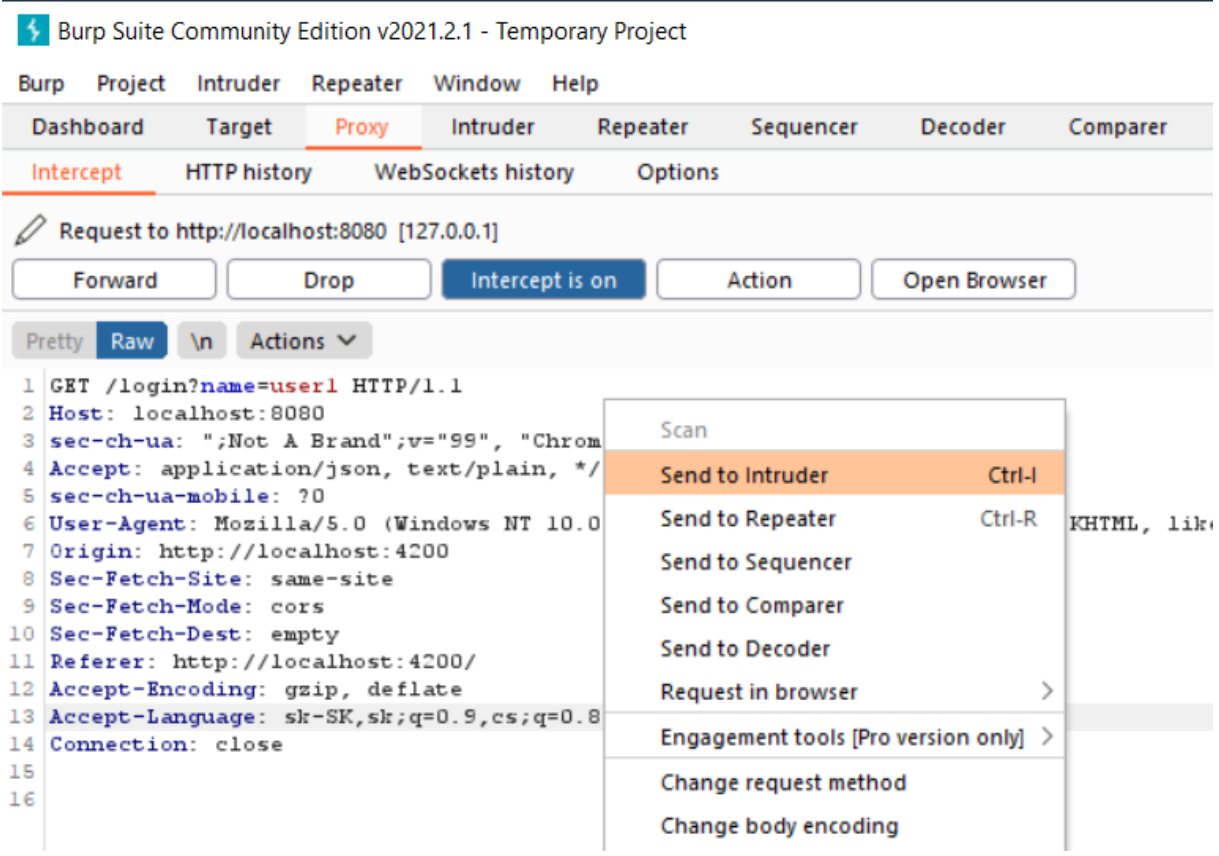

Obrázok 19: Odoslanie requestu do intrudera

- 29. Následne kliknite na otvorenú položku Intruder-a.
- 30. Rozkliknite podmenu Payloads v položke Intruder-a.

| 😽 Burp   | Suite (            | Community                   | edition v202                | 1.2.1 - Tempo   | rary Project    |                 |        |
|----------|--------------------|-----------------------------|-----------------------------|-----------------|-----------------|-----------------|--------|
| Burp I   | Project            | Intruder                    | Repeater                    | Window H        | Karta           | intruder        |        |
| Dashb    | oard               | Target                      | Ргоху                       | Intruder        | Reneater        | Sequencer       | De     |
| 14 ×     | 15                 | ×                           |                             | $\sim$          |                 |                 |        |
| Target   | P                  | ositions                    | Payloads                    | Options         |                 |                 |        |
| ? Pa     | ayload             | Sets                        | P                           | odkarta Pa      | yloads          |                 |        |
| Yo<br>cu | u can d<br>stomize | efine one o<br>d in differe | or more payloa<br>ent ways. | ad sets. The nu | umber of payloa | ad sets depends | on the |

Obrázok 20: Presunutie sa na položku Payloads v Intruderovi

- 31. Vo vrchnej časti Payload Sets rozkliknutej karty v BurpSuite nechajte nastavené Payload set na 1 a Payload type na Simple list.
- 32. Nižšie v rozkliknutej karte nájdite časť Payload options a pomocou tlačítka Add pridajte niekoľko mien, ktoré by mohli byť potencionálni používatelia, pričom sa riadte častými názvami ako admin, user, guest a podobne.
- 33. Zvoľte položku "Start attack".

| 4          | Burp Suite C | ommunity     | Edition v20   | 21.2.1 - Tem   | porary Projec   | t        |                             | _ |                   | $\times$ |
|------------|--------------|--------------|---------------|----------------|-----------------|----------|-----------------------------|---|-------------------|----------|
| Burg       | Project      | Intruder     | Repeater      | Window         | Help            |          |                             |   |                   |          |
| \$         | Sequencer    | Dec          | oder          | Comparer       | Exte            | nder     | Project options             |   | User optic        | ons      |
|            | Dashboa      | ard          | Ta            | arget          | Proxy           |          | Intruder                    |   | Repeater          |          |
| 14         | × 15         | ×            |               |                |                 |          |                             |   |                   |          |
| Та         | rget Po      | sitions      | Payloads      | Options        | s               |          |                             |   |                   |          |
| $\bigcirc$ | Pavload      | Sets         |               |                |                 |          |                             | 6 | Start atta        |          |
| 0          | You can de   | fine one o   | r more pavir  | ad sets The    | number of na    | wload o  | ets depends on the attack   |   |                   | ~        |
|            | type defin   | ed in the P  | ositions tab. | Various payl   | load types are  | availab  | le for each payload set, an | d | $\mathbf{\Delta}$ |          |
|            | each paylo   | ad type car  | n be custom   | ized in differ | ent ways.       |          |                             |   | U                 |          |
|            | Payload se   | t: 1         |               | ~              | Payload o       | ount: 2  | 2                           | Z | ačatie út         | oku      |
|            | Pavload tv   | pe: Simpl    | e list        | ~              | Request         | count: 2 | 2                           |   |                   |          |
|            |              |              |               |                |                 |          |                             |   |                   |          |
|            |              |              |               |                |                 |          |                             |   |                   |          |
| ?          | Payload      | Options      | Simple lis    | t]             |                 |          |                             |   |                   |          |
|            | This paylo   | ad type lets | s you config  | ure a simple l | list of strings | that are | used as payloads.           |   |                   |          |
|            | Dacto        | admir        |               |                |                 | _        |                             |   |                   |          |
|            | Faste        | guest        |               |                |                 |          |                             |   |                   |          |
|            | Load         | <u> </u>     |               |                |                 |          |                             |   |                   |          |
|            | Remove       | •            |               |                |                 |          |                             |   |                   |          |
|            | Clear        |              |               |                |                 | -        |                             |   |                   |          |
|            | _            | Pridan       | ie možné      | ho             |                 |          |                             |   |                   |          |
|            | - Û          | použív       | ateľa         |                |                 |          |                             |   |                   |          |
|            | Add          | user         |               |                |                 |          |                             |   |                   |          |
|            | Add fro      | Add the sp   | ecified item  |                | \<br>\          | -        |                             |   |                   |          |
|            |              |              |               |                |                 |          |                             |   |                   |          |

Obrázok 21: Zadanie zoznamu potencionálnych používateľov a začatie útoku

- 34. Otvorí sa okno, v ktorom podľa vráteného statusu môžte zistíť, ktorí používatelia existujú v systéme.
- 35. Kliknite na jeden z riadkov, ktorý má status 200.
- 36. Prepnite sa na kartu Response, v okne ktoré sa zobrazí nižšie.
- 37. Môžte zistiť, že aplikácia dostala heslo spolu s emalom a roľou používateľa. Pre admina zistíte, že jeho heslo nie je zahešované. Naopak pre používateľa zistíte, že jeho heslo je hash. Systém teda heslá šifruje, inak by sme sa prihlásili pomocou získaného hesla. Účet admina bude nejak zablokovaný. So získaných informácií zistíte, že používateľ user je v skutočnosti asistent. Skúsime preto v nasledujúcej časti zistiť jeho heslo.

| 🔸 Intrud         | er attack 5                      |                                                       |       |                  |                            |         | - | - | $\times$ |
|------------------|----------------------------------|-------------------------------------------------------|-------|------------------|----------------------------|---------|---|---|----------|
| Attack S         | Save Columns                     |                                                       |       |                  |                            |         |   |   |          |
| Results          | Target Posit                     | ions Payloads                                         | 0     | ptions           |                            |         |   |   |          |
| Filter: Sho      | owing all items                  |                                                       |       |                  |                            |         |   |   | ?        |
| Requ ^           | Payload                          | Status                                                | Error | Timeout          | Length                     | Comment |   |   |          |
| 0<br>1<br>2<br>3 | admin<br>guest<br>user<br>a<br>S | 500<br>200<br>500<br>200<br>dmin a user exi<br>ystéme | stujú | U<br>U<br>U<br>V | 5591<br>350<br>5591<br>392 |         |   |   |          |

Obrázok 22: Zistenie existujúcich používateľov v systéme

38. Skopírujte heslo usera, ktorý je asistent.

| 5 Intruder attack 5                                                                    |                                                                                                    |                                                                   |                                                      |         |         |                     |                   |
|----------------------------------------------------------------------------------------|----------------------------------------------------------------------------------------------------|-------------------------------------------------------------------|------------------------------------------------------|---------|---------|---------------------|-------------------|
| Attack S                                                                               | ave Columns                                                                                           |                                                                   |                                                      |         |         |                     |                   |
| Results                                                                                | Target                                                                                                | Positions                                                         | Payloads                                             | Op      | otions  |                     |                   |
| Filter: Sho                                                                            | owing all items                                                                                       |                                                                   |                                                      |         |         |                     |                   |
| Requ ^                                                                                 | Paylo                                                                                                 | ad                                                                | Status                                               | Error   | Timeout | Length              | Comment           |
| 0<br>1<br>2                                                                            | admin<br>guest                                                                                        |                                                                   | 500<br>200<br>500                                    |         |         | 5591<br>350<br>5591 |                   |
| 3                                                                                      | user                                                                                                  |                                                                   | 200                                                  |         |         | 392                 |                   |
| Request<br>Pretty R                                                                    | Response<br>Raw Render                                                                                | \n Action                                                         | s ¥                                                  |         |         |                     |                   |
| 1 HTTP/<br>2 Vary:<br>3 Vary:<br>4 Vary:<br>5 Acces<br>6 Conte:<br>7 Date:<br>8 Conte: | <pre>1.1 200 Origin Access-Cont Access-Cont s-Control-Al nt-Type: app Fri, 12 Mar ction: close </pre> | rol-Reques<br>rol-Reques<br>low-Origin<br>lication/:<br>2021 21:3 | st-Method<br>st-Headers<br>h: *<br>json<br>L3:07 GMT |         |         |                     |                   |
| 9 Contes<br>10<br>11 (<br>"id<br>"nau<br>"em                                           | nt-Length: 1<br>":5,<br>me":"user",<br>ail":"user@u                                                   | ser.sk",                                                          |                                                      |         |         |                     |                   |
| "pa<br>"pr<br>}                                                                        | ssword":" <mark>\$2a</mark><br>iviledges":"                                                           | \$10\$vZZB6<br>assistant'                                         | MeXs206WC                                            | LUAW. B | 0skBXd1 | .qPaOF.le7f         | zYxksofswQCcOSa", |

Obrázok 23: Získanie zašifrovaného hesla asistenta s používateľským menom user

Získali ste heslo, ale je ho potrebné ešte prelomiť. Z Whois aplikácie, prezretím zdrojového kódu projektu, alebo vďaka nejakej nápovede by ste mali vedieť, že na šifrovanie bol použitý bcrypt v javascripte. Je teda potrebné overiť množinu možných hesiel voči tomuto hashu. Skúsite ich preto overiť použitím služby tutorial aplikácie vysvetľujúcej základy bcryptu. Postup je nasledovný:

- 1. Zapnite BurpSuite a znova sa prepneme do kolónky proxy.
- 2. Vypnite interceptor a zapnite prehliadač, ktorý má BurpSuite.
- 3. Prejdite na adresu http://localhost:5001/.
- 4. V ľavom hornom rohu kliknite na položku v menu s názvom "Bcrypt tutorial".

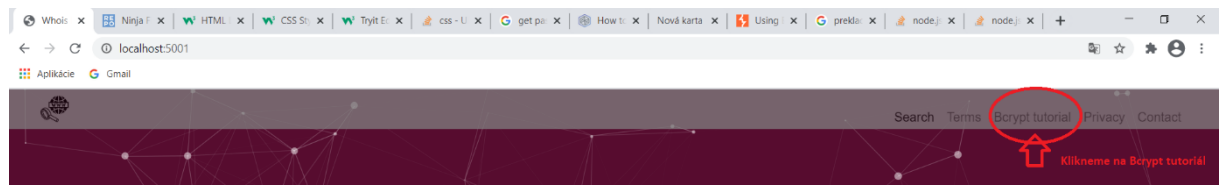

Obrázok 24: Vyhľadanie stránky s tutoriálom pre Bcrypt

5. Preskrolujte na službu s názvom BCrypt validator.

| × 🖪   🖍   V                         | 🛚 🛛 🖋 🖌 🔓 🗍 🛞 🗍 Not 🛛 🚺 🕇 🔓 🖉 🖉                 | +                                | -             |     | $\times$ |
|-------------------------------------|-------------------------------------------------|----------------------------------|---------------|-----|----------|
| $\leftrightarrow$ $\rightarrow$ C ( | localhost:5001/bcryptIntro                      |                                  |               | * 0 | :        |
| 👯 Aplikácie G                       | Gmail                                           |                                  |               |     |          |
|                                     |                                                 | 1                                |               | Ξ.  |          |
|                                     | BCrypt validate                                 | or                               |               |     |          |
|                                     | Guessed text: Odhad ná<br>je zašifrov<br>nižšie | izvu tohc<br>/ané s ha           | o, čo<br>shom |     |          |
| •                                   | user1<br>Hash vytvorený<br>funkciou BCrypt      |                                  |               |     |          |
|                                     |                                                 |                                  |               |     |          |
|                                     | Answer:                                         | rue ak sa<br>ol šifrova<br>false | ním           |     |          |
|                                     | Spustenie Apply BCr                             | ypt                              | D             |     |          |

Obrázok 25: Vyvolanie služby pre zistenie či hash vznikol šifrovaním odhadovaného textu

- 6. Vložte nejaký text do polí Guesed text a Given hash.
- 7. Zapnite interceptor v BurpSuite.
- 8. Opäť kliknite ľavým tlačidlom doprostred a v menu vyberte položku "Send to intruder". V okne ste si mohli všimnúť odosielané hodnoty.

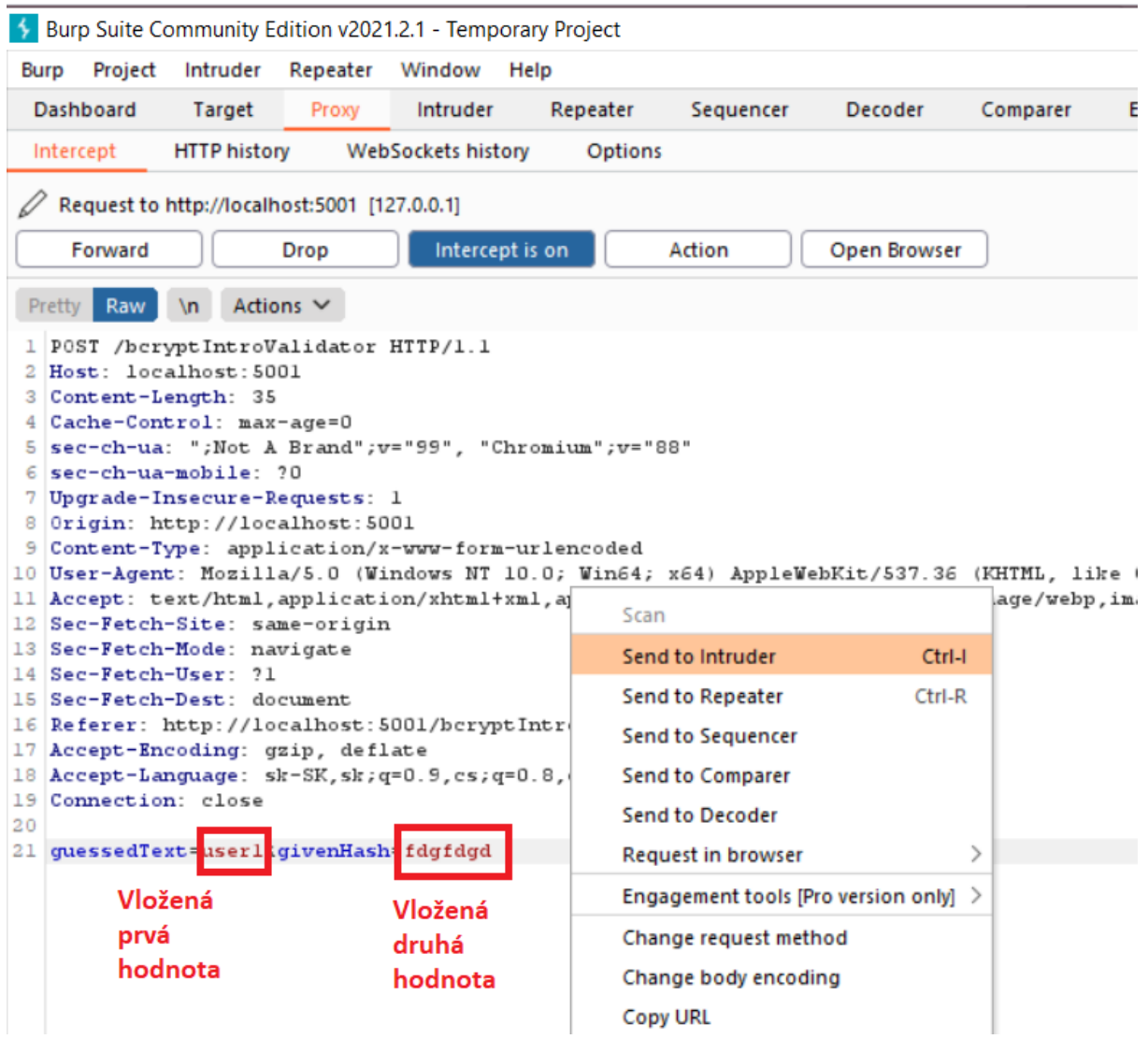

Obrázok 26: Zachytená odoslaná žiadosť na server a odoslanie do intrudera

- 9. V karte Intruder sa prepnite do podmenu Positions.
- 10. Následne prenastavte Attack type na Cluster bomb.

| 🔸 Burp S   | uite Community   | Edition v2021       | .2.1 - Tempo                                 | orary Project      |                    |                     |
|------------|------------------|---------------------|----------------------------------------------|--------------------|--------------------|---------------------|
| Burp P     | roject Intruder  | Repeater            | Window                                       | Help               |                    |                     |
| Dashbo     | ard Target       | Ргоху               | Intruder                                     | Repeater           | Sequencer          | Decoder (           |
| 14 ×       | 15 × 1           | 5 ×                 |                                              |                    |                    |                     |
| Target     | Positions        | Payloads            | Options                                      |                    |                    |                     |
| Pay<br>Con | yload Position   | Prepnen<br>position | n <mark>e sa do</mark><br>s<br>yloads will b | e inserted into ti | ne base request. 1 | The attack type det |
|            |                  |                     |                                              | ta ale trus a      |                    |                     |
| Att        | ack type: Cluste | r bomb              | Ako at                                       | таск туре          |                    |                     |
| 1          | POST /bcrypt     | IntroValid          | ZVOIIM                                       | e Cluster bor      | an                 |                     |
| 2          | Host: locall     | nost: 5001          |                                              | / = . =            |                    |                     |
| 3          | Content-Leng     | gth: 35             |                                              |                    |                    |                     |
| 4          | Cache-Contro     | ol: max-age         | =0                                           |                    |                    |                     |
| 5          | sec-ch-ua:       | ;Not A Bra          | und";v="99                                   | 9", "Chromium      | ";v="88"           |                     |
| 6          | sec-ch-ua-mo     | obile: ?O           |                                              |                    |                    |                     |
| 7          | Upgrade-Inse     | ecure-Reque         | sts: 1                                       |                    |                    |                     |
| 8          | Origin: http     | c://localho         | st:5001                                      |                    |                    |                     |
| 9          | Content-Type     | e: applicat         | ion/x-www                                    | -form-urlend       | oded               |                     |
| 10         | User-Agent:      | Mozilla/5.          | 0 (Window                                    | TS NT 10.0; W      | in64; x64) A       | ppleWebKit/537      |
| 12         | Accept: text     | c/ncmi,appi         | lcation/                                     | ncmi+xmi, app      | lication/xml       | ;q=0.9,1mage/a      |
| 12         | Sec-Fetch-St     | de: pavig           | rigin                                        |                    |                    |                     |
| 14         | Sec-Fetch-Us     | er: 21              | ic e                                         |                    |                    |                     |
| 15         | Sec-Fetch-De     | est: docume         | nt                                           |                    |                    |                     |
| 16         | Referer: htt     | p://localk          | lost: 5001/                                  | bervptIntro        |                    |                     |
| 17         | Accept-Encod     | ling: gzip,         | deflate                                      |                    |                    |                     |
| 18         | Accept-Lang      | age: sk-SF          | , sk; q=0.9                                  | ,cs;q=0.8,en       | -US;q=0.7,en       | ;q=0.6              |
| 19         | Connection:      | close               |                                              |                    |                    | _                   |
| 20         |                  |                     |                                              |                    |                    |                     |
| 21         | guessedText      | Suser184gi          | venHash=                                     | fdgfdgd§           |                    |                     |
|            |                  |                     |                                              |                    |                    |                     |

Obrázok 27: Nastavenie typu útoku na Cluster bomb

- 11. Následne sa prepnite do podmenu karty Intruder s názvom Payloads.
- 12. Nechajte opäť v prvej časti nastavený Payloads set na 1 a Payload type na "Simple list". Môžte si všimnúť, že Payloads set je možné prenastaviť na 2. To je preto, že prvé je pre prvý parameter requestu, odhadovaný text a druhý je pre jednu z jeho šifrovaných podôb.
- 13. Pridajte nižšie v časti Payload options Vami odhadované heslá, opäť také, ktoré sú často používané. Napríklad najčastejšie také, ktoré sú zhodné aj s menom používateľa. Napríklad admin, user, heslo123 a podobne.
- 14. Prepnite Payloads set v hornej časti s názvom Payloads set na 2. Teraz nastavuje šifrovanú podobu nejakého textu.
- 15. Opäť v časti Payload options pridajte skopírovaný šifrovaný text používateľa user, ktorý je asistentom.
- 16. Kliknite na tlačidlo Start attack v pravom hornom rohu.
- 17. Zobrazil sa Vám zoznam s výsledkami. Keďže služba vracia hodnotu 500, a to v prípade, že hash nebol vytvorený šifrovaním zadaného odhadovaného textu, stačí pozrieť hodnotu výsledného statusu.

| 🔸 Bur | rp Suite Com                       | munity Ed                  | ition v2021.  | 2.1 - Tempo   | rary Project     |                     |        |
|-------|------------------------------------|----------------------------|---------------|---------------|------------------|---------------------|--------|
| Burp  | Project I                          | ntruder                    | Repeater      | Window        | Help             |                     |        |
| Dash  | nboard                             | Target                     | Proxy         | Intruder      | Repeater         | Sequencer           | Dec    |
| 14    | × 15 ×                             | 16                         | ×             |               |                  |                     |        |
| Targ  | et Posi                            | tions                      | Payloads      | Options       |                  |                     |        |
| ?     | Payload Se                         | ets                        |               | d cate The r  | umber of paul    | and sets depends    | on the |
|       | fou can den                        | ne one or i                | nore payloa   | u sets. The f | fumber of pays   | oad sets depends    | on the |
|       | Payload set:                       | 1                          |               | $\sim$        | Payload cou      | unt: 2              |        |
|       | Payload type                       | : Simple I                 | list          | $\sim$        | Request co       | unt: 0              |        |
| ?     | Payload O<br>This payload<br>Paste | ptions [S<br>I type lets y | imple list    | e a simple li | st of strings th | at are used as payl | oads.  |
|       | Load                               | user                       |               |               |                  |                     |        |
|       |                                    | 51                         |               |               |                  |                     |        |
|       | Remove                             | -                          |               |               |                  | •                   |        |
|       | Clear                              |                            |               |               |                  |                     |        |
|       |                                    |                            |               |               |                  |                     |        |
|       | Add                                | heslo1                     | 23            |               |                  |                     |        |
|       | Add from                           | Add the s                  | pecified iten | n             | ~                |                     |        |

#### Obrázok 28: Zadanie potencionálnych odhadovaných hesiel – nešifrovaných

| Burp Pr      |                                  |         |            |                | Jiary Floject       |                    |          |
|--------------|----------------------------------|---------|------------|----------------|---------------------|--------------------|----------|
|              | roject Int                       | ruder   | Repeater   | Window         | Help                |                    |          |
| Dashbo       | ard Ta                           | irget   | Proxy      | Intruder       | Repeater            | Sequencer          | Deco     |
| 14 ×         | 15 ×                             | 16      | ×          |                |                     |                    |          |
| Target       | Positio                          | ns      | Payloads   | Options        | ;                   |                    |          |
| ? Pay<br>You | yload Sets<br>I can define       | one or  | more paylo | oad sets. The  | number of paylo     | ad sets depends    | on the a |
| Pay          | load set:                        | 2       |            | ~              | Payload cou         | int: 1             |          |
| Pay          | load type:                       | Simple  | e list     | ~              | Request cou         | unt: 3             |          |
| Thi          | s payload ty                     | pe lets | you config | ure a simple l | ist of strings that | t are used as made |          |
|              | Dacta                            | \$2=\$1 | 0\$v7786aM | eXc2O6WCUU     | Aw BOckBVd          | at are used as pay | loads.   |
|              | Paste                            | \$2a\$1 | 0\$vZZB6gM | eXs2O6WCLU     | Aw.BOskBXd          | at are used as pay | oads.    |
|              | Paste                            | \$2a\$1 | 0\$vZZB6gM | eXs2O6WCLU     | Aw.BOskBXd          | are used as pay    | oads.    |
|              | Paste<br>Load<br>Remove          | \$2a\$1 | 0\$vZZB6gM | eXs2O6WCLU     | Aw.BOskBXd          | are used as pay    | oads.    |
|              | Paste<br>Load<br>Remove<br>Clear | \$2a\$1 | 0\$vZZB6gM | eXs2O6WCLU     | Aw.BOskBXd          | at are used as pay | oads.    |
|              | Paste<br>Load<br>Remove<br>Clear | \$2a\$1 | 0\$vZZB6gM | eXs2O6WCLU     | Aw.BOskBXd          | at are used as pay | loads.   |
|              | Paste<br>Load<br>Remove<br>Clear | \$2a\$1 | 0\$vZZB6gM | eXs2O6WCLU     | Aw.BOskBXd          | tare useo as pay   | loads.   |

Obrázok 29: Pridanie šifrovanej podoby hesla pre druhý parameter

18. V tabuľke nájdite riadok/riadky s hodnotou status kódu 200. Pozrite sa na Payload číslo 1. Vidíte aké je heslo, ktoré po zašifrovaní môže nadobúdať hash v stĺpci Payload číslo 2. Skopírujte si heslo zo stĺpca Payload číslo 1.

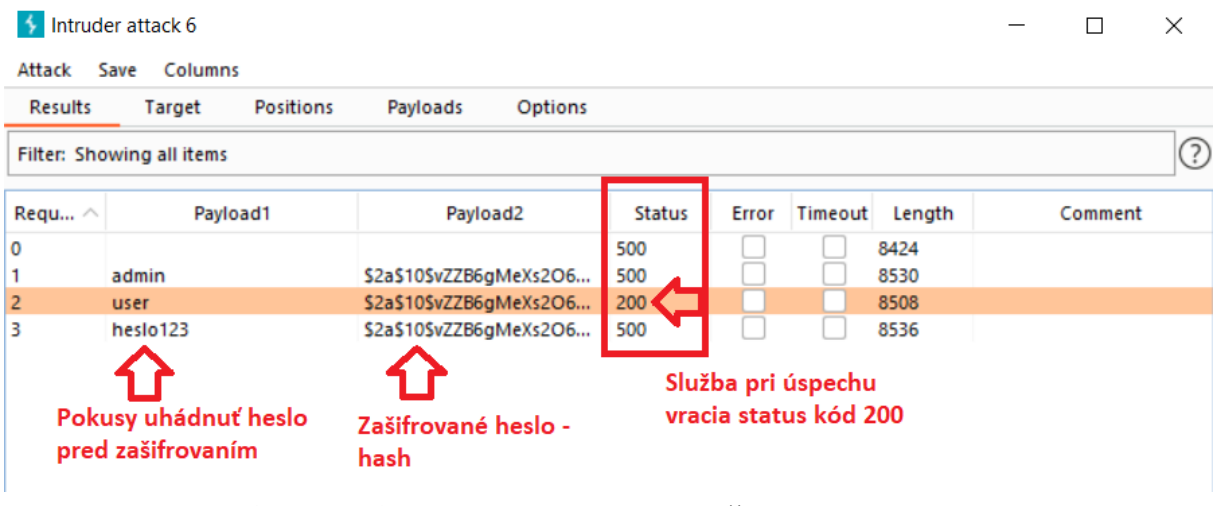

Obrázok 30: Získanie hesla pred zašifrovaním

19. Následne heslo spolu s používateľským menom overte prihlásením sa. Môžte si overiť, že používateľ má naozaj práva asistenta podľa položky Board v hornom menu.

| Login               |       |  |
|---------------------|-------|--|
| Username            |       |  |
| user                |       |  |
|                     |       |  |
|                     |       |  |
| Vložené zistené he  |       |  |
|                     |       |  |
| Losi your password? |       |  |
|                     | Login |  |
|                     |       |  |
|                     |       |  |
|                     |       |  |

Obrázok 31: Overenie získaného hesla pre používateľa user prihlásením

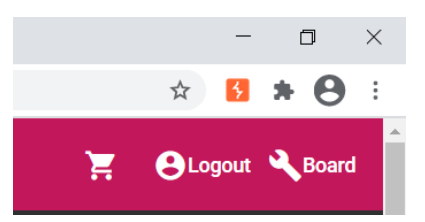

Obrázok 32: Overenie role asistenta

## Použitie SQL injekcie

Útočník pri prelamovaní hesiel sa bol schopný dostať do role pracovníka v obchode. Následne má prístup k používateľským emailom a menám. Jeho úlohou bude ale vyhľadať admina, ktorý sa nezobrazuje. Použije SQL injekciu. V tejto časti ponúkame postup pri scenári aplikovania SQL injekcie.

1. Kliknite na tlačidlo Board v pravom hornom rohu potom, čo ste prihlásený ako pracovník v obchode.

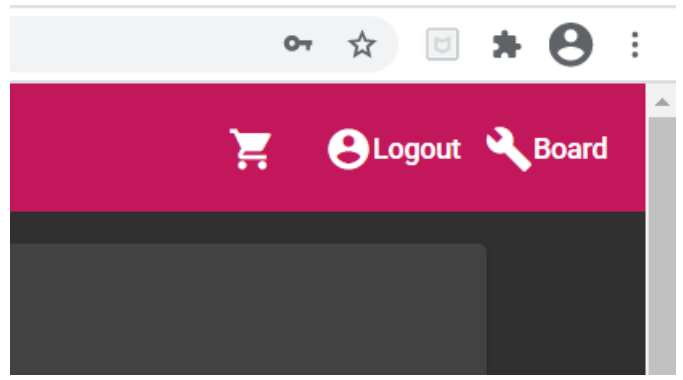

Obrázok 33: Pracovník v obchode má prístup k tabuli používateľov

2. V časti Customers sa pokúste vyhľadať používateľa s menom admin.

| $\leftrightarrow$ $\rightarrow$ C ( $\odot$ localhost:4200/mana | age         |                                                 |           |                                                         |                          | o |
|-----------------------------------------------------------------|-------------|-------------------------------------------------|-----------|---------------------------------------------------------|--------------------------|---|
| Security E-shop                                                 |             |                                                 |           |                                                         |                          | Ē |
| Eshop ma                                                        | nagement    |                                                 | Customers | Products                                                |                          |   |
|                                                                 |             | Enter some input<br>admin<br>Max 100 characters | 5/100     | Search according<br>Name<br>Choose which parameter find | <b>્ Search</b>          |   |
|                                                                 | ID Username | Email                                           | Cha       | nge username                                            | Change email             |   |
|                                                                 |             |                                                 |           | Items per p                                             | bage: 10 ▼ 1 - 10 of 100 |   |

Obrázok 34: Pokus vyhľadať používateľa s menom admin

3. Skúste použiť SQL Injekciu pre používateľa admin, tým že necháte výraz admin vyhľadať a zároveň odignorovať zvyšnú časť výrazu.

| $\leftrightarrow$ $\rightarrow$ C ( ) localhost:4200/manag | le   |          |                                                          |                                               |                                                 |   | 아 ☆ 🗉 🗯 😝 :          |
|------------------------------------------------------------|------|----------|----------------------------------------------------------|-----------------------------------------------|-------------------------------------------------|---|----------------------|
| Security E-shop                                            |      |          |                                                          |                                               |                                                 | Ŷ | 🗧 😝 Logout 🔧 Board 🎽 |
| Eshop mai                                                  | nage | ement    | Custom                                                   | ers Products                                  |                                                 |   |                      |
|                                                            |      |          | Sotier some invot<br>admin*2; –<br>Max 100 characters 11 | Saarch socording<br>Name<br>Choose which para | • <b>Search</b>                                 |   |                      |
|                                                            |      | Username | Email                                                    | Change username                               | Change email                                    |   |                      |
|                                                            |      | admin    | admin@topsecret.com                                      | Jan Change                                    | email@em.cc Change                              |   |                      |
|                                                            |      |          |                                                          | łt                                            | ems per page: <mark>10 →</mark> 1 - 10 of 100 < | > | *                    |

Obrázok 35: Použitie SQL Injekcie pre vyhľadanie používateľa s menom admin

4. Zmeňte email používateľa admin na svoj. Pre unikátnosť emailov nesmie byť tento email už predtým použitý.

|    | Username | Email               | Change username |                 | Change email |               |     |  |
|----|----------|---------------------|-----------------|-----------------|--------------|---------------|-----|--|
| 11 | admin    | admin@topsecret.com | Jan Change      |                 | xperdek@gm   | Change        |     |  |
|    |          |                     |                 | Items per page: | <u>10 –</u>  | 1 – 10 of 100 | < > |  |

Obrázok 36: Zmena emailovej adresy používateľa admin na svoj vlastný

5. Odhláste sa kliknite na tlačidlo pre opätovné prihlásenie. Namiesto prihlásenia ale kliknite na odkaz Lost your password?

|   | Login    |       |
|---|----------|-------|
|   | Username |       |
|   |          |       |
| _ |          |       |
|   |          |       |
|   |          | Lanin |

Obrázok 37: Prihlasovací formulár s odkazom na obnovu zabudnutého hesla

6. Na nasledujúcom formulári zadajte zmenený email a kliknite na tlačidlo Resend password.

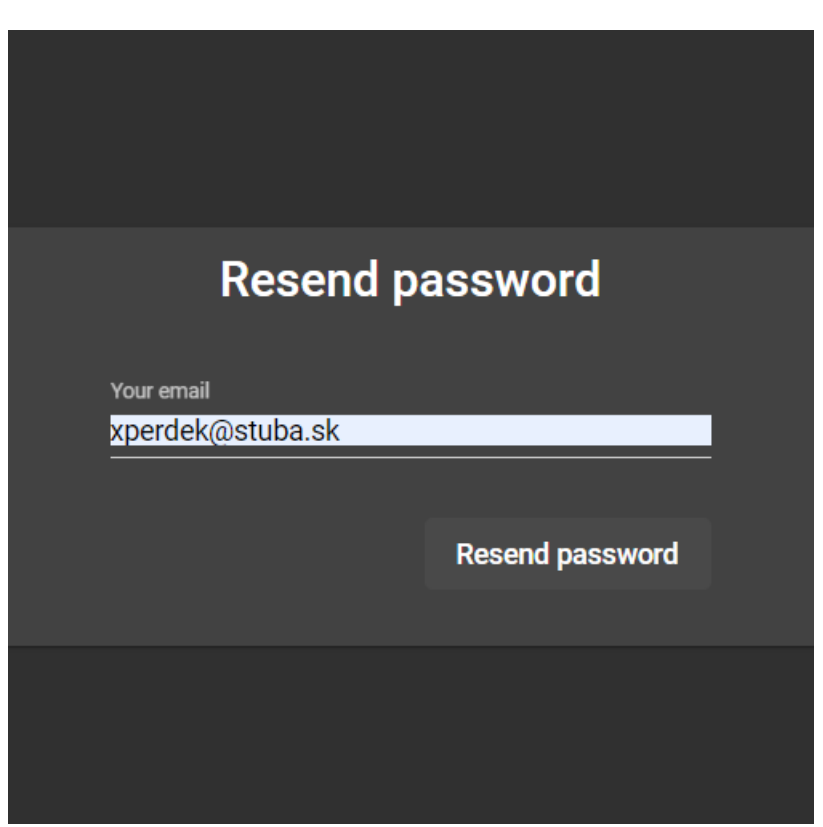

Obrázok 38: Formulár pre pregenerovanie nového hesla

7. Otvorte svojho emailového klienta a počkajte kým vám príde email z eshopu. Potom z neho získajte heslo. Ak používate aplikáciu nasadenú lokálne v prostredí docker, tak mail by mal byť doručený do MailHog aplikácie dostupnej na adrese localhost:8025 (kvôli zabezpečeniu emailového účtu nefunguje prihlásenie do mailu, keďže každý používateľ má iné zariadenie a Gmail prihlásenie zablokuje). Obsah mailu by mal byť identický ako v predchádzajúcom prípade.

|                                               |                                       | INBOX                            |         | ×               |
|-----------------------------------------------|---------------------------------------|----------------------------------|---------|-----------------|
| Zobrazif: 20 🗸                                | _ <b>Q</b>                            | 1-20 of 401                      | ? 💠 幹 🗀 | <b></b>         |
| 🗑 🖂 🖻 🏲 🔭                                     | ► ► ► ► ► ► ► ► ► ► ► ► ► ► ► ► ► ► ► |                                  |         | Ì               |
| ✓ Status                                      | Od                                    | Predmet                          | Veľkosť | Prijaté 🟹       |
| 🗌 🖾 🥥 🎚 tutorialeshop@gma                     | ail.com                               | Passsword change in security es  | 4576    | 23:16:38        |
|                                               | Obrázok 39: Doruče                    | enie správy so zmeneným heslom   |         |                 |
| 🕈 MailHog                                     | × +                                   |                                  | -       | - 🗆 X           |
| $\leftrightarrow$ $\rightarrow$ C () localho  | st:8025                               |                                  | Q 🕁     | 🗯 🕕 🗄           |
| 👯 Aplikácie 附 Gmail                           |                                       |                                  |         |                 |
| 💏 MailHog                                     | Q, Search                             |                                  |         | <b>Q</b> GitHub |
| Connected<br>Inbox (0)<br>Delete all messages | 3                                     |                                  |         | *               |
| Jim                                           | Obrázok 40: MailHo                    | g dostupný pre lokálne nasadenie |         |                 |

| 🖂 Recent Správa                       |                                                       | 🖂 🖡 🛃 (stuba.sk) 🗸 🗸 |
|---------------------------------------|-------------------------------------------------------|----------------------|
| Od:                                   | <tutorialeshop@gmail.com></tutorialeshop@gmail.com>   | E.                   |
| Predmet:                              | Passsword change in security eshop                    | 10                   |
| Dátum:                                | Štv, 17.Dec 2020 23:16:31                             |                      |
| Komu:                                 | <xperdek@stuba.sk></xperdek@stuba.sk>                 |                      |
| Your new password is: fff96786cdebb2a | fe583781061e93cf3328671a0                             |                      |
| Táto správa bola skontrolo            | vaná na prítomnosť vírusov programom Avast Antivirus. |                      |

Obrázok 41: Zmenené heslo sa nachádza v správe

8. Prihláste sa pod menom admin a zadajte vygenerované heslo.

| Login Usemame admin Password Lost your password? Login | Login Usemame admin Password Cost your password? Login |          |       |
|--------------------------------------------------------|--------------------------------------------------------|----------|-------|
| admin Password Lost your password? Login               | admin Password Lost your password? Login               | Login    |       |
| Password<br>Lost your password?<br>Login               | Password Lost your password? Login                     | admin    |       |
| Lost your password?<br>Lost our password?              | Lost your password?<br>Login                           | Password |       |
| Lost your password?<br>Login                           | Lost your password?<br>Login                           |          |       |
| Login                                                  | Login                                                  |          |       |
|                                                        |                                                        |          | Login |
|                                                        |                                                        |          |       |

Obrázok 42: Vloženie zmenených údajov do formulára pre prihlásenie

9. Dostali ste sa do účtu, ktorý má najvyššie privilégium. Teraz môžete meniť privilégiá ostatných používateľov. Víťazný token/vlajku môžete nájsť v časti pre manažovanie rolí. Konečne je eshop dobytý!

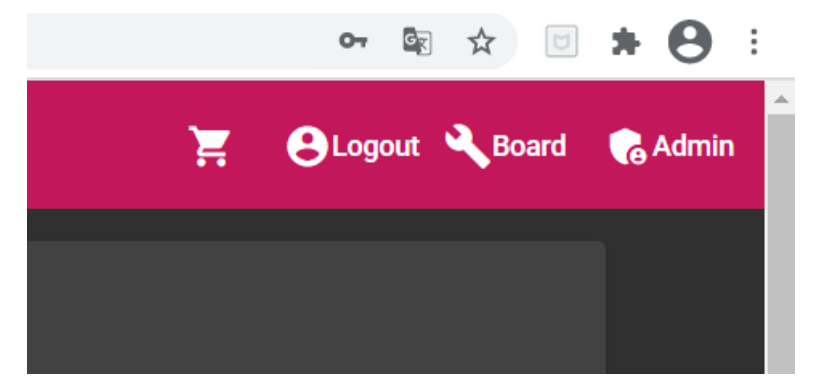

Obrázok 43: Používateľ s privilégiom admin má vlastný ovládací panel

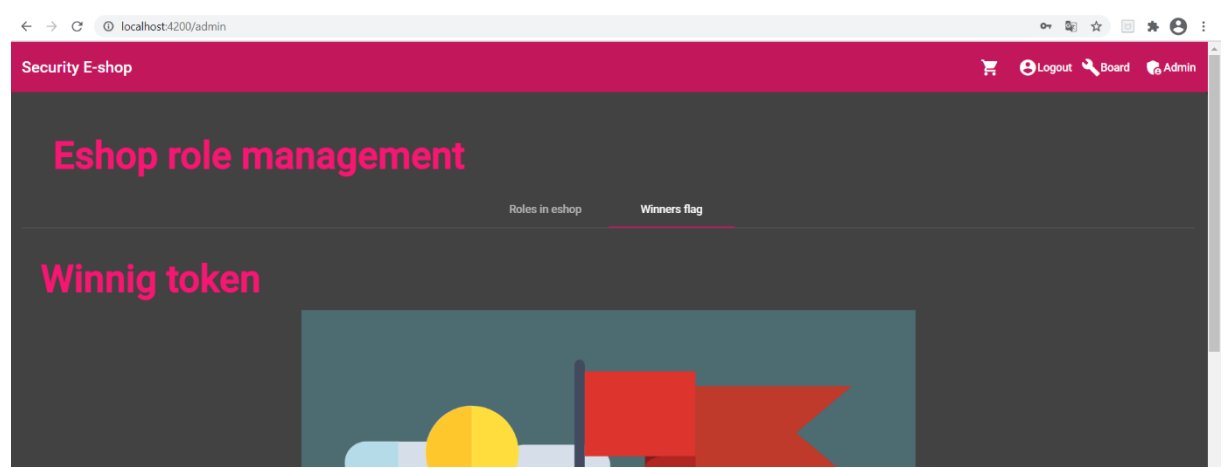

Obrázok 44: Prekliknutie sa na víťazný token

## Ukradnutie produktu z eshopu

Útočník ukradne produkty z eshopu tým, že pošle vo formulári nulovú hodnotu. Najprv ale musí vytvoriť objednávku.

1. Otvorte program Burp Suite a prepnite sa na lištu Proxy. Následne otvorte prehliadač.

| 💕 Bu  | rp Suite ( | Community I | Edition v202 | 20.12 - Tem | porary Project |           |            |                   |
|-------|------------|-------------|--------------|-------------|----------------|-----------|------------|-------------------|
| Burp  | Project    | Intruder    | Repeater     | Window      | Help           |           |            |                   |
| Dash  | board      | Target      | Proxy        | Intruder    | Repeater       | Sequencer | Decoder    | Comparer          |
| Inter | cept       | HTTP histor | y Web        | Sockets his | tory Option    | s         |            |                   |
| F     | orward     |             | Drop         | Interce     | ept is off     | Action    | Open Brows | er                |
|       |            |             |              |             |                |           | 0          | pen pre-configure |
|       |            |             |              |             |                |           |            |                   |

Obrázok 45: Zapnutie burpsuite a otvorenie vlastného prehliadača

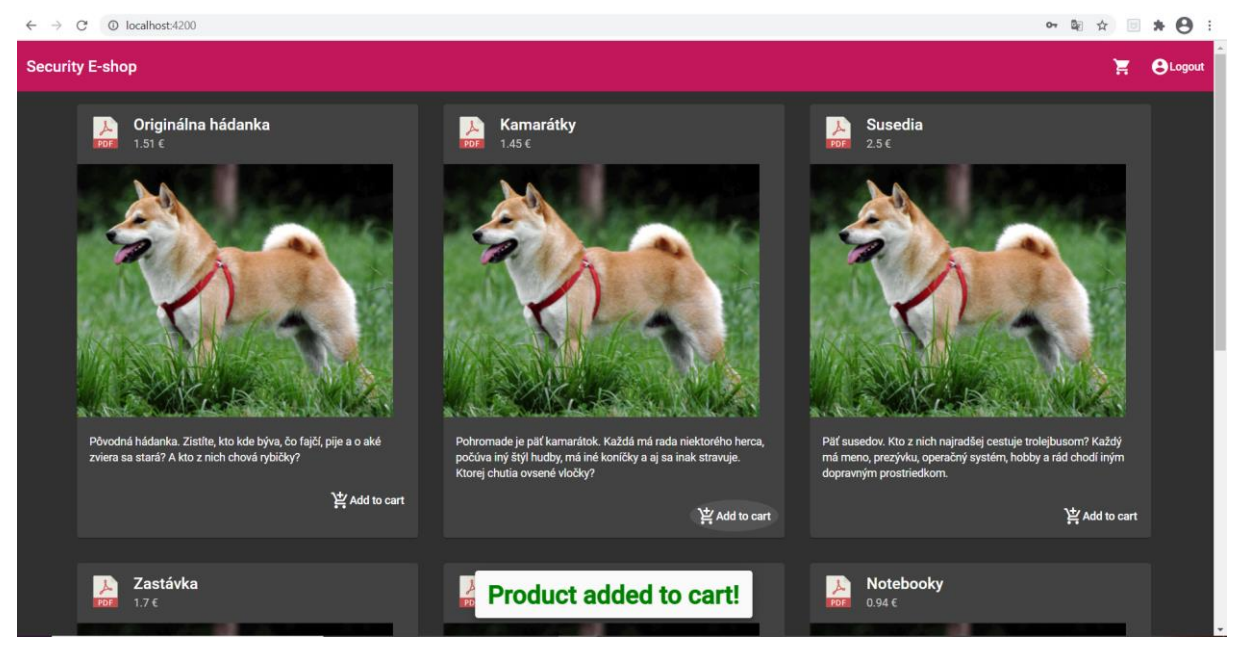

2. Prihláste sa pod ľubovoľným používateľom a pridajte nejaký produkt do košíka.

Obrázok 46: Pridanie produktu do košíka

3. Potvrďte produkty v košíku vybraním výberu spôsobu dodania stlačením na tlačidlo Choose shippment.

| Secur | ity E-shop       | Ħ    | Logout |
|-------|------------------|------|--------|
|       |                  |      |        |
|       | Shopping cart    |      |        |
|       | → Kamarátky      | 2.9€ |        |
|       | ✓ Checkout:      | 2.9€ |        |
|       |                  |      |        |
|       | Choose shippment |      |        |
|       |                  |      |        |

Obrázok 47: Potvrdenie produktov v košíku

4. Zadajte informácie o dodaní. Nejakú adresu a ďalšie potrebné údaje a potvrďte.

| $\leftrightarrow$ $\rightarrow$ C ( ) localhost:4200/delivery | 아 🎕 🏚 🗉 🛊 😫            |
|---------------------------------------------------------------|------------------------|
| Delivery options                                              |                        |
|                                                               | Deliver to issue place |
|                                                               |                        |
| First name * Last Name * Emil Kratochvil                      |                        |
| Battisava 5<br>                                               |                        |
| City Post Post Postal Code<br>Bratislava Bratislava1 03242    |                        |
|                                                               |                        |
|                                                               |                        |
|                                                               | Payment methods        |

Obrázok 48: Určenie dodacej adresy

5. Vyberte nejakú platobnú metódu. Pred potvrdením nezabudnite v Burp Suite zapnúť intercept na on. Následne potvrďte.

| $\leftarrow \   \rightarrow \   G$ | O localhost:4200/paying-n                                             | nethods           |                      |      |                 |                   |             |                             | o- 🗟 🕁 🖂 | <b>* 0</b> : |
|------------------------------------|-----------------------------------------------------------------------|-------------------|----------------------|------|-----------------|-------------------|-------------|-----------------------------|----------|--------------|
| Pa                                 | iying met                                                             | thods             |                      | Card | Rank Transfer   | Cash on delivery  |             |                             |          | ^            |
|                                    |                                                                       |                   |                      | Caru | Darik Italister | Casil on delivery |             |                             |          |              |
|                                    | Card number<br>1111 2222 3333 4444<br>Name of card<br>Emil Kratochvil | <br>Date<br>05/21 | Security Code<br>666 |      |                 |                   | Card number | Security<br>code<br>CVV/CVC |          |              |
|                                    | Price to pay in €                                                     |                   |                      |      |                 |                   |             |                             |          |              |
|                                    |                                                                       |                   | 4                    | 1.9  |                 |                   |             |                             |          |              |
|                                    |                                                                       |                   |                      |      |                 |                   |             |                             |          |              |
|                                    |                                                                       |                   |                      |      | Finish order    |                   |             |                             |          |              |

Obrázok 49: Zadanie informácií o platbe a potvrdenie

6. Prvý request prepošlite stlačením tlačidla forward.

| Burp Suite Community Edition v2020.12 - Temporary Project                                                                        |  |  |  |  |  |  |  |
|----------------------------------------------------------------------------------------------------|--|--|--|--|--|--|--|
| Burp Project Intruder Repeater Window Help                                                                                       |  |  |  |  |  |  |  |
| Dashboard Target Proxy Intruder Repeater Sequencer Decoder Comparer Extender Project options User options                        |  |  |  |  |  |  |  |
| Intercept HTTP history WebSockets history Options                                                                                |  |  |  |  |  |  |  |
| Request to http://localhost:8080 [127.0.0.1]                                                                                     |  |  |  |  |  |  |  |
|                                                                                                    |  |  |  |  |  |  |  |
| rorward Drop Intercept is on Action Open browser                                                                                 |  |  |  |  |  |  |  |
| Pretty Raw \n Actions 🗸                                                                                                    |  |  |  |  |  |  |  |
| 1 OPTIONS /create/order HTTP/1.1                                                                                                 |  |  |  |  |  |  |  |
| 2 Host: localhost:8080                                                                                                    |  |  |  |  |  |  |  |
| 3 Accept: */*                                                                                                    |  |  |  |  |  |  |  |
| 4 Access-Control-Request-Method: POST                                                                                            |  |  |  |  |  |  |  |
| 5 Access-Control-Request-Headers: content-type                                                                                   |  |  |  |  |  |  |  |
| 6 Origin: http://localhost:4200                                                                                                  |  |  |  |  |  |  |  |
| 7 User-Agent: Mozilla/5.0 (Windows NT 10.0; Win64; x64) AppleWebKit/537.36 (KHTML, like Gecko) Chrome/87.0.4280.88 Safari/537.36 |  |  |  |  |  |  |  |
| 8 Sec-Fetch-Mode: cors                                                                                                    |  |  |  |  |  |  |  |
| 9 Sec-Fetch-Site: same-site                                                                                                    |  |  |  |  |  |  |  |
| 0 Sec-Fetch-Dest: empty                                                                                                    |  |  |  |  |  |  |  |
| <pre>11 Referer: http://localhost:4200/</pre>                                                                                    |  |  |  |  |  |  |  |
| 12 Accept-Encoding: gzip, deflate                                                                                                |  |  |  |  |  |  |  |
| 13 Accept-Language: sk-SK,sk;q=0.9,cs;q=0.8,en-US;q=0.7,en;q=0.6                                                                 |  |  |  |  |  |  |  |
| 14 Connection: close                                                                                                    |  |  |  |  |  |  |  |
| 15                                                                                                    |  |  |  |  |  |  |  |
| 16                                                                                                    |  |  |  |  |  |  |  |
|                                                                                                    |  |  |  |  |  |  |  |
|                                                                                                    |  |  |  |  |  |  |  |
|                                                                                                    |  |  |  |  |  |  |  |
|                                                                                                    |  |  |  |  |  |  |  |

Obrázok 50: Ignorovanie prvého requestu

7. V druhom requeste zmeňte finalPrice na 0. Pre istotu zmeňte aj všetky ceny produktov na nulu. Následne stlačte forward.

| Burp Suite Community Edition v2020.12 - Temporary Proj | Dung Cuite Community Filiping (2020.42) Terrangen Derivet             |
|--------------------------------------------------------|-----------------------------------------------------------------------|
| Burp Project Intruder Repeater Window Help             | Burp Suite Community Edition v2020.12 - Temporary Project             |
| Dashboard Target Proxy Intruder Repe                   | Burp Project Intruder Repeater Window Help                            |
| Intercept HTTP history WebSockets history C            | Dashboard Target Proxy Intruder Repeater Sequencer Deco               |
| A                                                      | Intercept HTTP history WebSockets history Options                     |
| Request to http://localhost:8080 [127.0.0.1]           | A Descurate http://baselbaseb0000.[127.0.0.1]                         |
| Forward Drop Intercept is on                           | Request to http://iocainost:0000 [127.0.0.1]                          |
|                                                        | Forward Drop Intercept is on Action Open                              |
| Pretty Raw \n Actions V                                | Pretty Paur Va Artigar M                                              |
| 1 POST /create/order HTTP/1.1                          | Pretty Raw (II Actions *                                              |
| 2 Host: localhost:8080                                 | 1 POST /create/order HTTP/1.1                                         |
| 4 Accept: application/ison_text/plain_#/#              | 2 Host: localhost:8080                                                |
| 5 User-Agent: Mozilla/5.0 (Windows NT 10.0; W:         | 4 Accept: application/ison, text/plain, */*                           |
| 6 Content-Type: application/json                       | 5 User-Agent: Mozilla/5.0 (Windows NT 10.0; Win64; x64) AppleWebKit/! |
| 7 Origin: http://localhost:4200                        | 6 Content-Type: application/json                                      |
| 8 Sec-Fetch-Site: same-site                            | 7 Origin: http://localhost:4200                                       |
| 9 Sec-Fetch-Mode: cors                                 | 8 Sec-Fetch-Site: same-site                                           |
| 10 Sec-Fetch-Dest: empty                               | 9 Sec-Fetch-Mode: cors                                                |
| 11 Referer: http://localhost:4200/                     | 10 Sec-Fetch-Dest: empty                                              |
| 12 Accept-Encoding: gzip, deflate                      | 11 Referer: http://localhost:4200/                                    |
| 14 Connection: close                                   | 12 Accept-Language, staff state                                       |
| 15                                                     | 14 Compection: close                                                  |
| 16 (                                                   | 15                                                                    |
| "userName": "ffdgfd",                                  | 16 (                                                                  |
| "shipmentAddress": "gfdgfd",                           | "userName":"ffdgfd",                                                  |
| "cartInfo":{                                           | "shipmentAddress": "gfdgfd",                                          |
| "products": [                                          | "cartInfo": (                                                         |
| {                                                      | "products":[                                                          |
| "price":1.45,                                          |                                                                       |
| "name": "Kamarå"t by                                   | "price":0.0,                                                          |
| }                                                      | "name": "KamarÅ" tkv"                                                 |
| 1,                                                     | )                                                                     |
| "finalPrice":6.9                                       | 1,                                                                    |
| },                                                     | "finalPrice":0.0                                                      |
| "creditCardInfo":{                                     | ),                                                                    |
| }                                                      | "creditCardInfo": {                                                   |
| }                                                      | }                                                                     |
|                                                        | 1                                                                     |

Obrázok 51: Zmena informácií v druhom requeste

8. Objednávka bola úspešne uskutočnená. Teraz si môžete stiahnuť ukradnuté produkty.

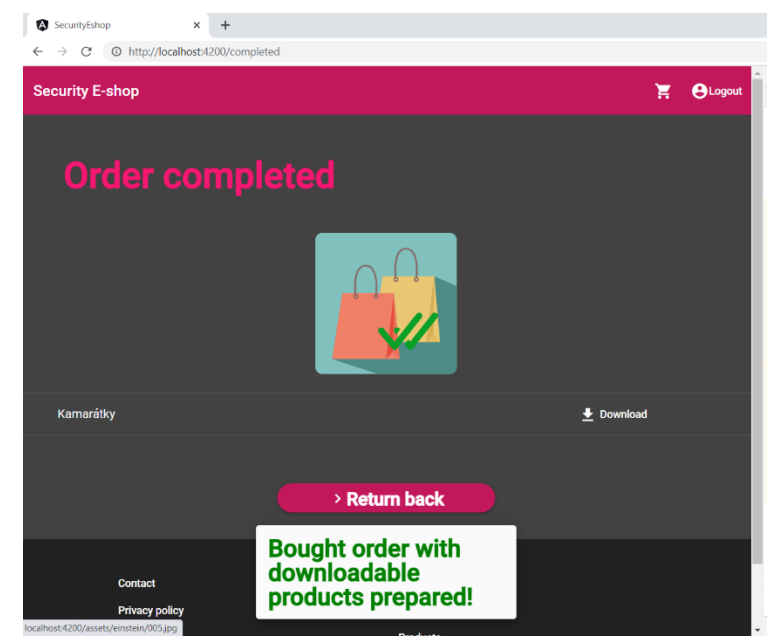

Obrázok 52: Stiahnutie ukradnutých produktov

## Získanie prístupu k súborom

Útočník by mal vedieť, že ako technológia bol použitý Angulár. Na základe tejto informácie by mal byť schopný dostať sa k verejne uloženým súborom na stránke zadaním do prehliadača cestu k assets/images. Už je len potrebné zistiť presnú cestu. Pri minulom scenári s ukradnutím produktu si ale môže všimnúť, že produkty obsahujú cestu vedúcu na frontend a verejne dostupnú. Inkrementuje číslo nejakého súboru a získa ďalší zo súborov bez väčšej námahy. Následne môže stiahnuť obsah ponúkaných produktov aj bez nutnosti platby za ne.

1. Získajte odkaz z ukradnutého súboru.

| Kamarátky   | • Return back | Cotvoriť odkaz na novej karte<br>Otvoriť odkaz v novom okne<br>Otvoriť odkaz v okne inkognit<br>Uložiť odkaz ako<br>Kopírovať adresu odkazu | 0                |
|-------------|---------------|----------------------------------------------------------------------------------------------------|------------------|
|             |               | Preskúmať                                                                                                    | Ctrl + Shift + I |
| 🛃 005.jpg 🔷 |               | Zobraziť všetky                                                                                                    | ×                |

Obrázok 53: Získanie odkazu na stiahnutý obsah

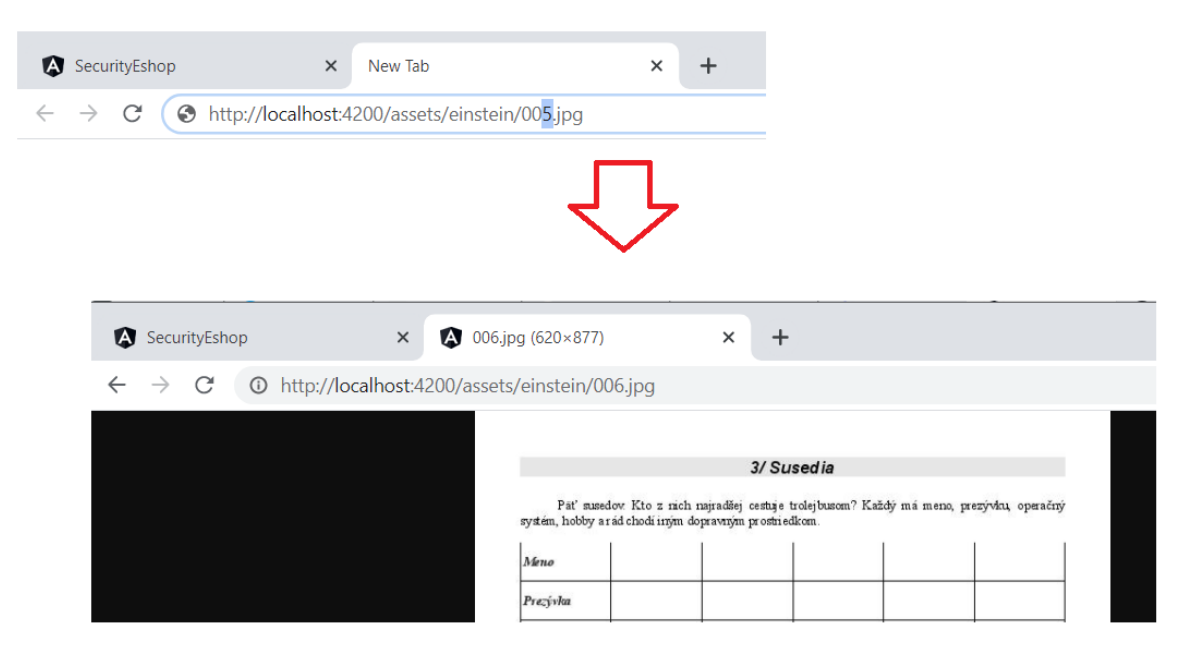

2. Použite podobný názov súboru pri zadaní do okna prehliadača.

Obrázok 54: Vyskúšanie podobnej adresy s inkrementovaným číslom obrázka